# これは、スキャナのTWAINドライバの設定を全く弄っていない状態のTWAINの画像です。

| 🖹 Scan Express A3 USB                                           |                        |  |
|-----------------------------------------------------------------|------------------------|--|
| Main Enhance Filters About                                      | 🛄 🔍 🔍 100% 🐘 🔍 🤗 🛃     |  |
| Scan Mode Settings                                              | Cropping Tool 4 6 8 10 |  |
| Scan Mode Color (24bit) 💿                                       |                        |  |
| Scan Source Reflective 💌                                        | 語・エクセル調整               |  |
| Scan Size (A4(8.26x11.68) •                                     | 4 黄金の組合せ               |  |
| Resolution 100 💌                                                |                        |  |
| Descreen None 💌                                                 |                        |  |
| ○ 😹 · ○ 🛲                                                       |                        |  |
| Output                                                          |                        |  |
| Scaling 100 %                                                   | 12                     |  |
| HWHWidth 8.26                                                   | 14                     |  |
| Height 11.68                                                    | 16                     |  |
| Image Size 2894.30 KB                                           |                        |  |
| ۱ 🗠 🕲 🔒 😂                                                       | Preview Scan           |  |
| Allows only one Crop Frame or scan region in the preview window |                        |  |

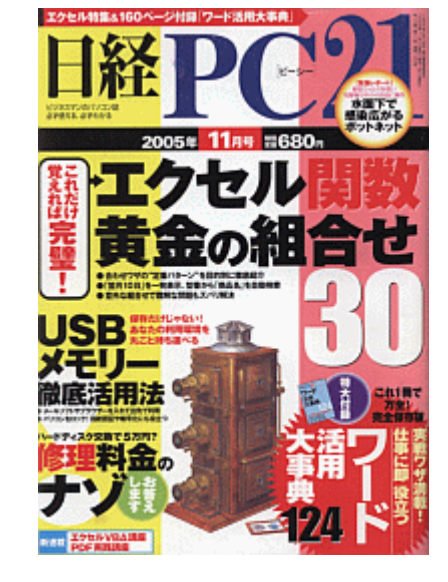

スキャニングした画像です。

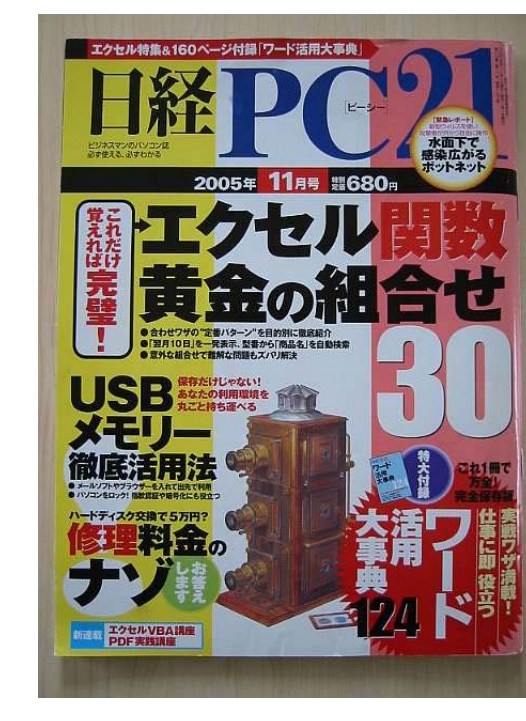

デジカメで撮影した「オリジナルの雑誌」画像です。 カメラは、Canon IXY 200a 200万画素 です。

スキャニングに使用した原稿は、 「日経BP社」様発行 「日経PC21 2005年11月号」の表紙を使用いた しました。

#### ご注意!!

全く同じ原稿を、全く同じスキャナでスキャニングしても、必ずしも毎回 「全く同じ画像」が得られるわけではございません。

スキャナのコンディションや、スキャナが設置されている環境温度・湿度、周囲の明るさ等に影響します。

スキャナの光源ランプの光量(寿命にも因ります)が微妙に変化する だけで、同じ原稿であっても、スキャニングする度ごとに、スキャニング した画像は「異なる雰囲気」を持つ画像となります。

また、スキャナだけではなくスキャナの画像を確認するパソコンのモニ ターによっても、全く同じ画像を見た場合「異なる雰囲気、異なるカ ラー」に見えます。

同じメーカーの同じ機種のパソコンモニターであっても、パソコンモニ ターの個体差の関係から同じ事が言えます。

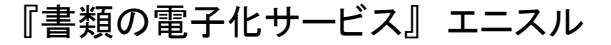

1

これは、スキャナのTWAINドライバのエンハンス(画像強化機能)機能を弄った場合のTWAINの画像です。「トーンカーブ」を弄って見ます。

| \Xi ScanExpress A3 USB |              |                    |
|------------------------|--------------|--------------------|
| Main Enhance           | Filtes About | 🛄 🔍 🔍 100% 🐏 🔍 ? 🚽 |
| Advant                 | ed Settings  | In 0 2 4 6 8 10    |
| •                      |              |                    |
| Original               | Sample       | エクセル関数             |
| HMPC2                  | TTAN         | 黄金の組合せ             |
| 80                     |              |                    |
| 72.00                  |              |                    |
|                        |              |                    |
|                        | Master 💿     |                    |
|                        |              | 12                 |
| 1 1 1                  |              | 14                 |
|                        |              | 16                 |
|                        | Descience    |                    |
|                        | Fievlew      |                    |
| 🕝 🔒 🤅                  | ) 😡 🚺        | Preview Scan       |
|                        |              |                    |

マスターチャンネルを弄って見ます。

TWAIN画面上の各設定箇所の説明は、エニスルの販売 するスキャナに添付しております「エニスルオリジナル 日 本語版オンラインヘルプ」、そして「エニスルオリジナル日 本語版ユーザーガイド」に記載してございます。

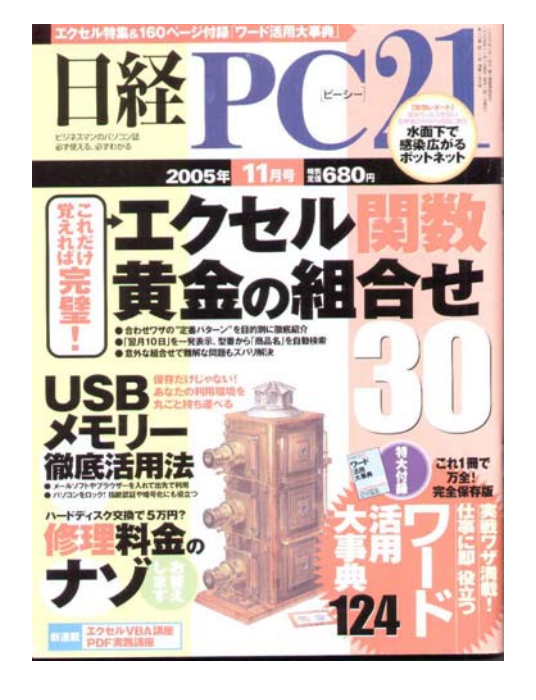

「色の抜けた画像」になります。画像が色褪せて スキャニングされる場合、このトーンカーブを触 れれている場合が大変多いです。 TWAIN画面の設定は、変更したままの状態が 保存されてしまいますので、スキャナを起動して スキャニングを行うと、TWAIN設定の変更され た状態が再び再現されてスキャニングされます。

#### それでは、スキャナのTWAINドライバのエンハンス(画像強化機能)機能のトーンカーブを弄った状態を 元に戻してみます。リセットボタンをクリックするだけです。

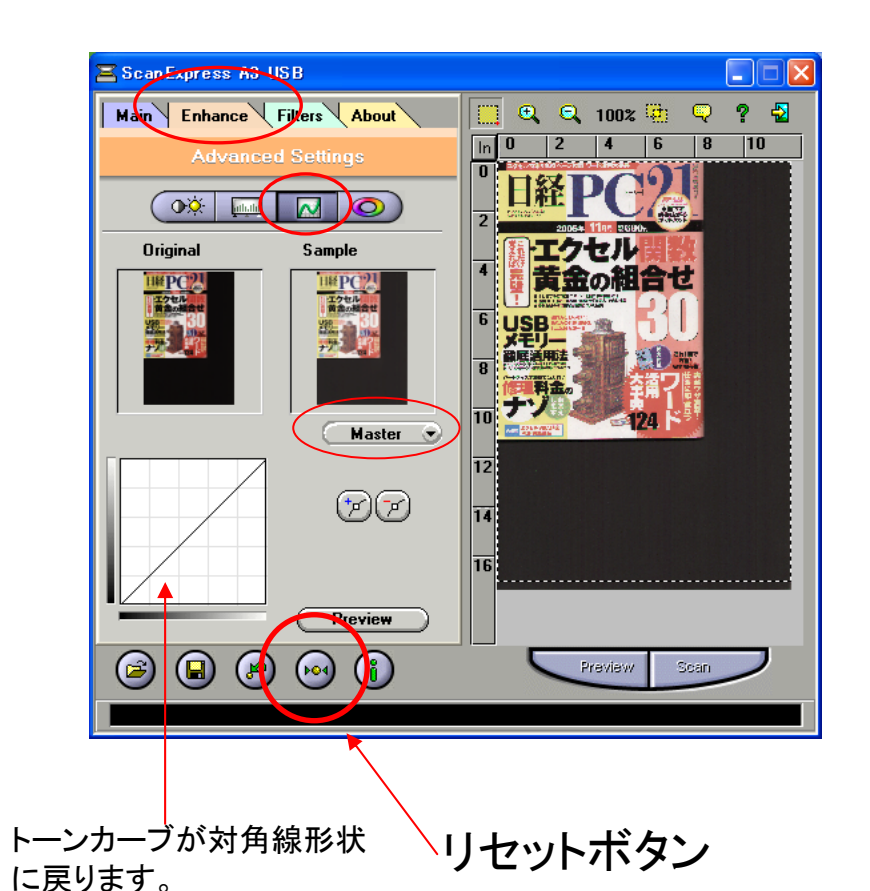

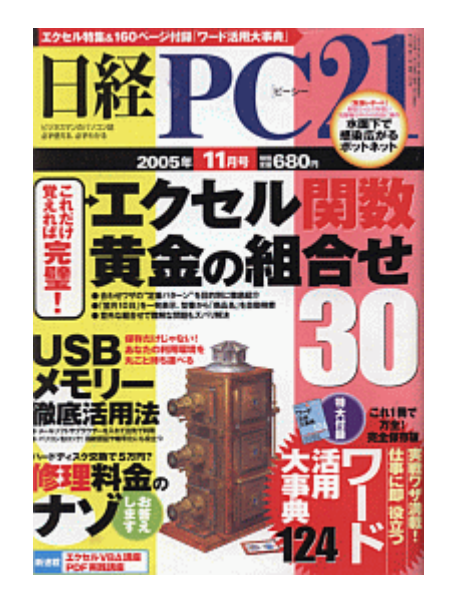

スキャニングして見ましょう。元の画質に戻ります。

『書類の電子化サービス』エニスル

## Hue(色相)/Saturation(彩度)を弄っても、スキャニングした画像は"色褪せ"ます。 ここでは、Saturation(彩度)のレベルを下げて見ましょう。

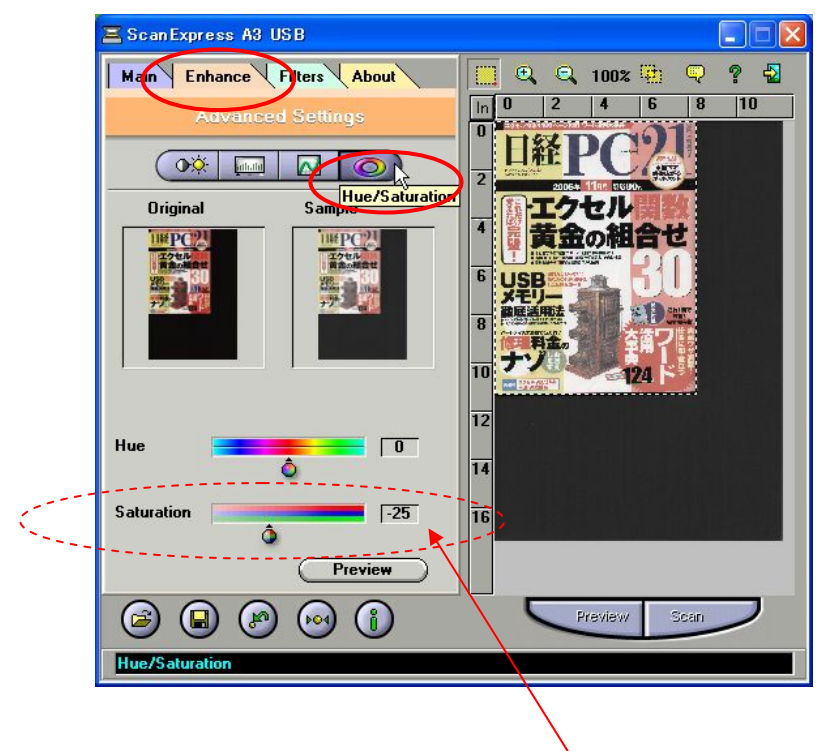

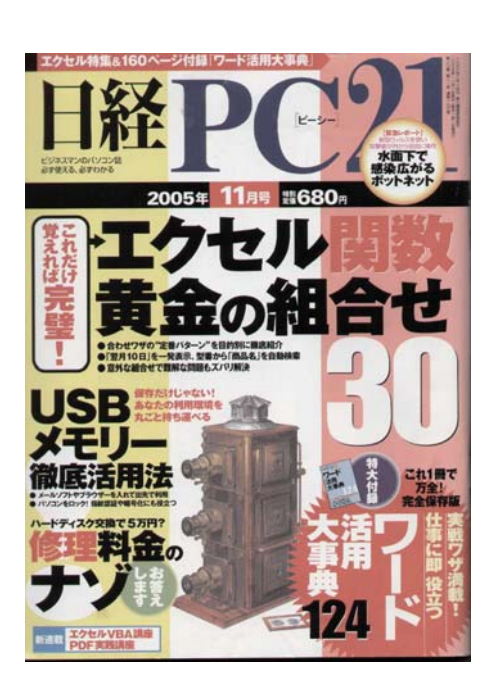

色褪せてスキャニングされてしま います。

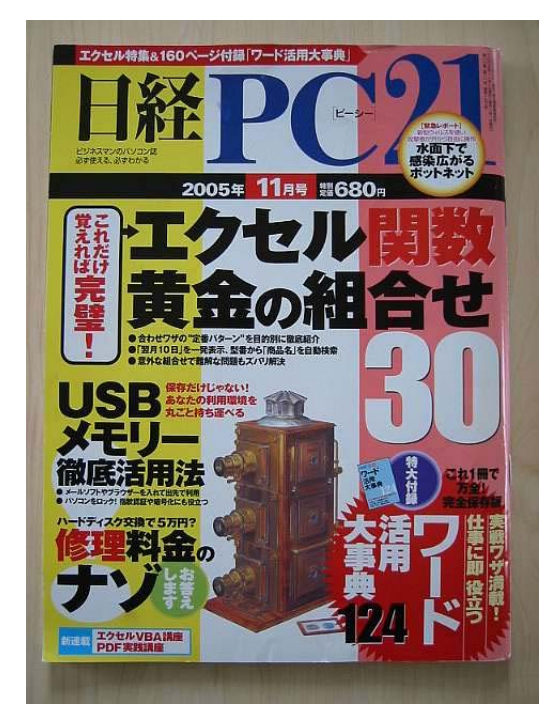

デジカメで撮影した「オリジナルの雑誌」画像です。 カメラは、Canon IXY 200a 200万画素 です。

彩度をマイナス値(-25)にして見ましょう。

TWAIN画面の設定は、エニスルの販売するスキャナに 添付しております「エニスルオリジナル日本語版ユーザー ガイド」に記載されております。 Hue(色相)/Saturation(彩度)を弄っても、設定を元に戻すのは"リセットボタン"を クリックするだけで、初期値に戻ります。

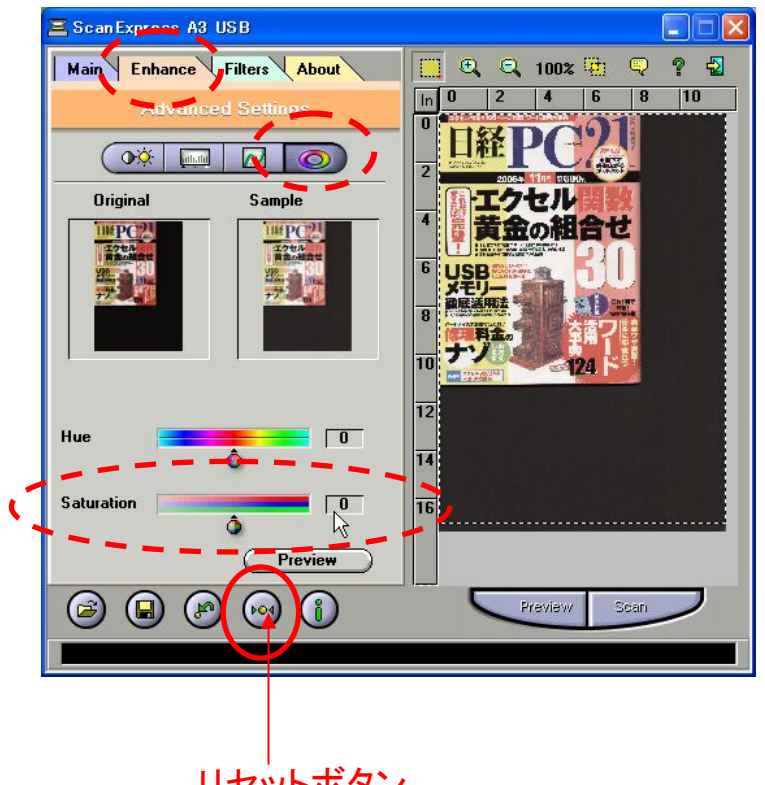

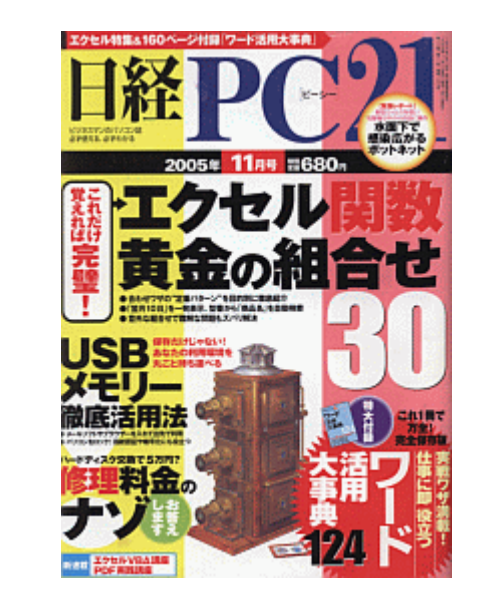

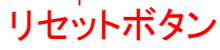

スキャニングして見ましょう。元の画質に 戻ります。

詳しくは、エニスルの販売するスキャナに添付しておりま す「エニスルオリジナル日本語版ユーザーガイド」に記載 されております。

それでは、この彩度を弄って、スキャニングしてしまった画像を元に、オリジナルの画質に近づけて見ましょう。 使用するのは、エニスルの販売するスキャナに付属している「日本語版 Adobe Photoshop LE 5.0」を使用します。 まず、ソフトウェアを起動して、画像を呼び込みます。この時、画像は、JPEG形式か、BMP形式で保存されているものとします。 もしGIF形式等で保存されている場合は、画像モードを「RGBカラー」にしてください。

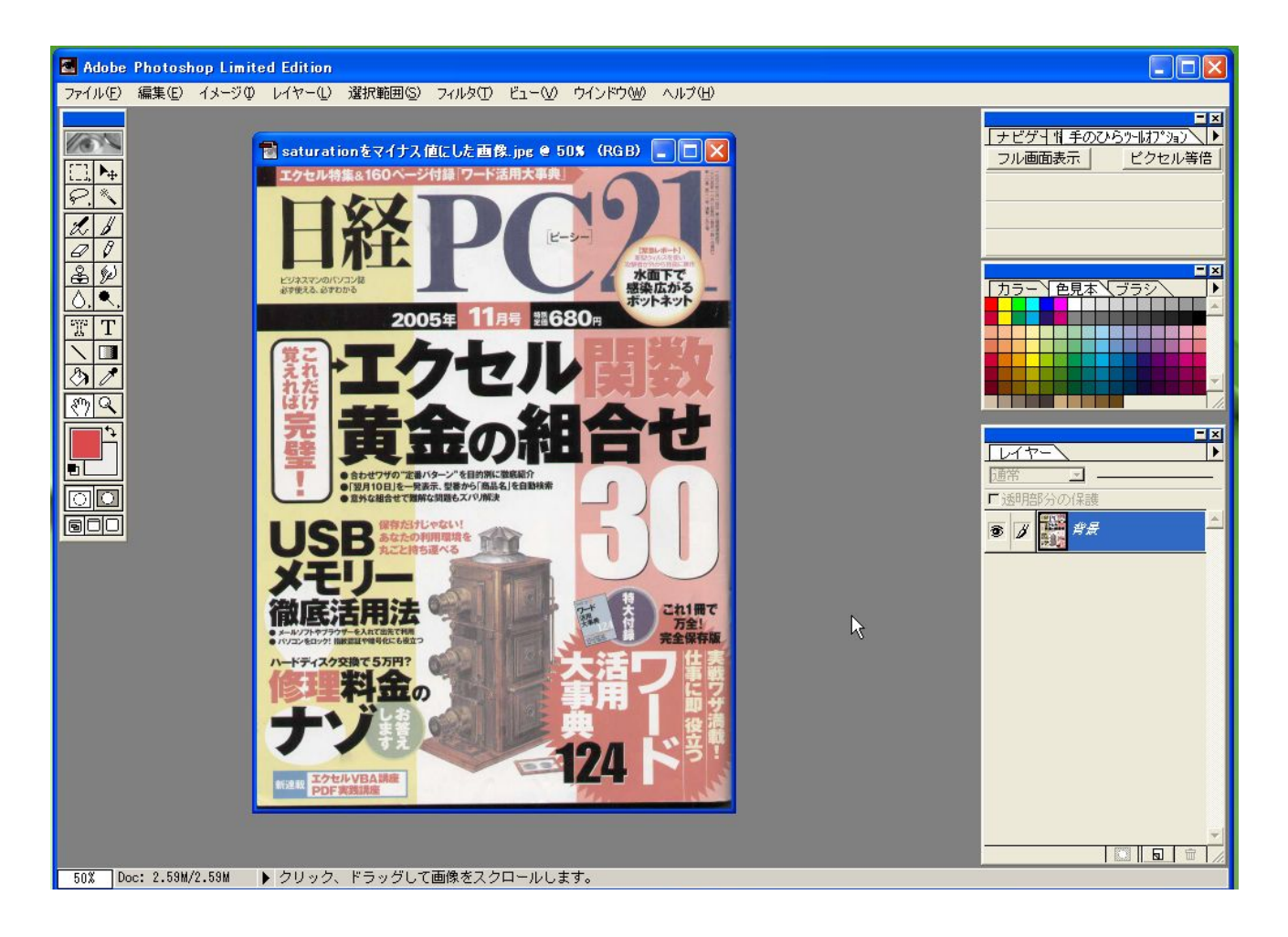

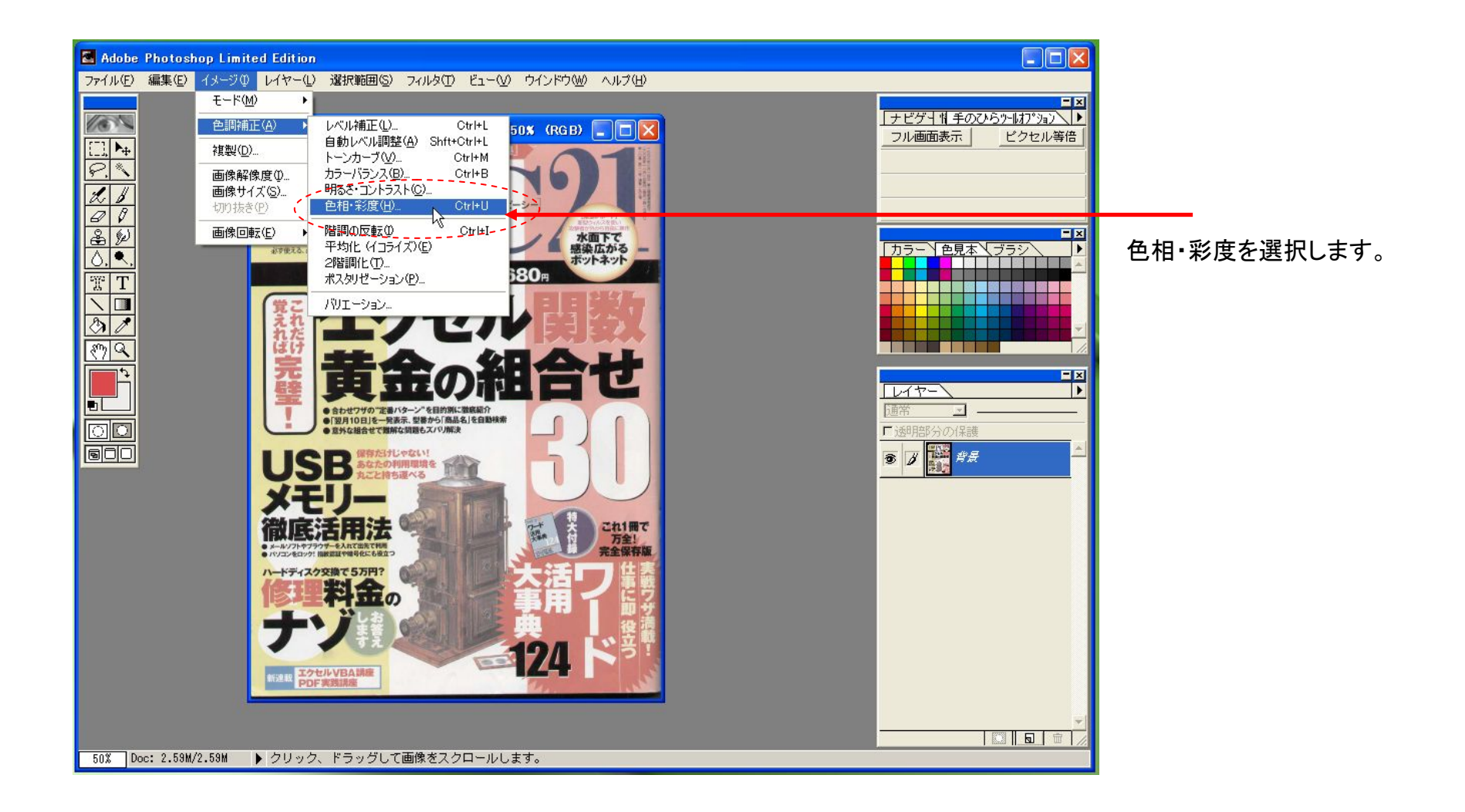

#### 彩度を変更したいチャンネルごとに設定を変えていきます。 まず、RED(赤色)チャンネルを変更してみます。

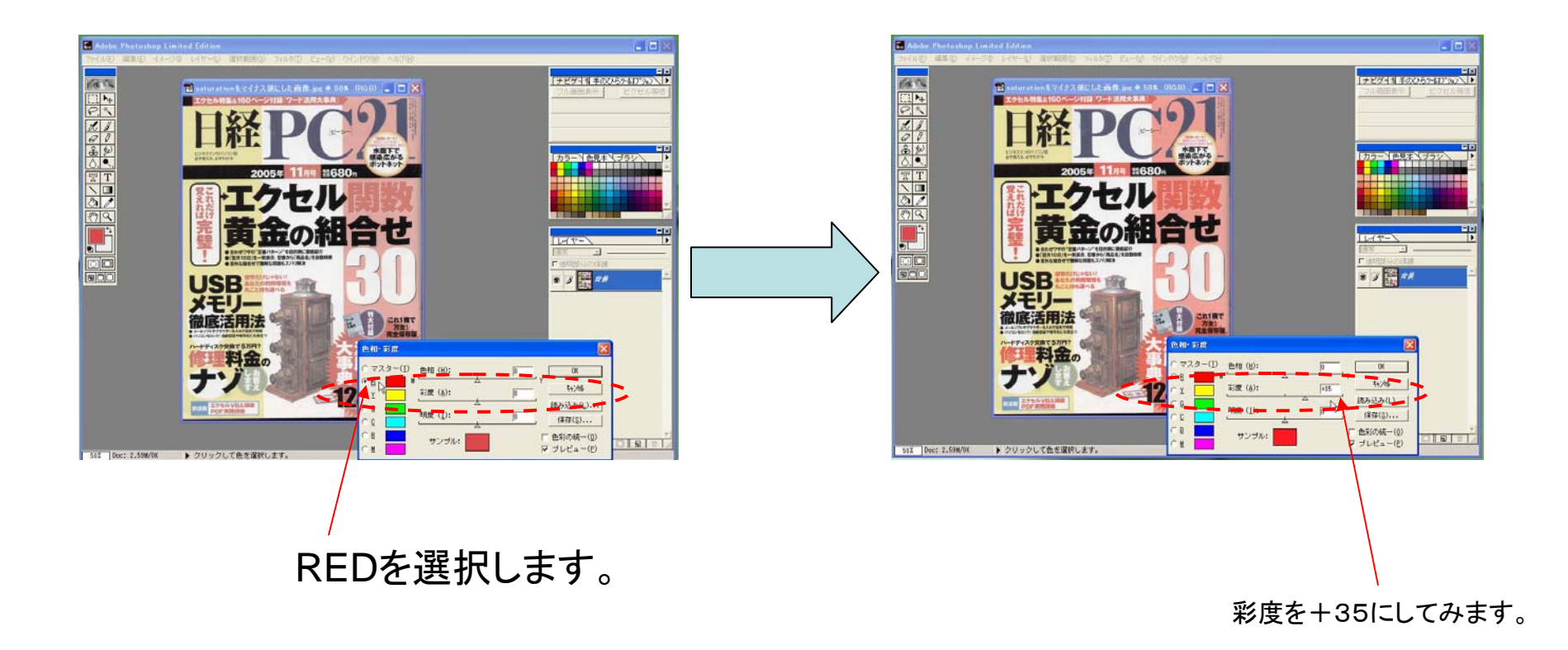

#### 彩度を変更したいチャンネルごとに設定を変えていきます。 つぎは、YELLOW(黄色)チャンネルを変更してみます。

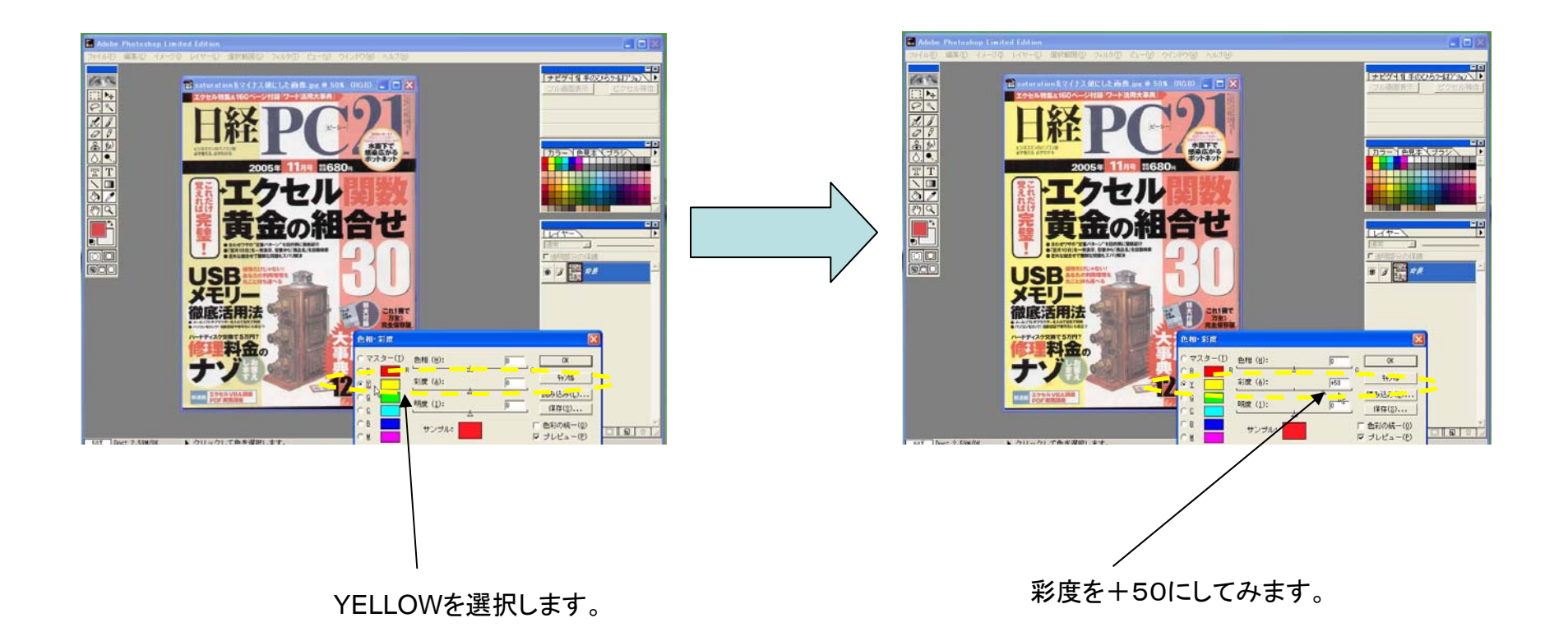

彩度を変更したいチャンネルごとに設定を変えていきます。 つぎは、BLUE(青色)チャンネルを変更してみます。 だいぶん、オリジナルに近づきましたが、まだ赤色が不足気味です。

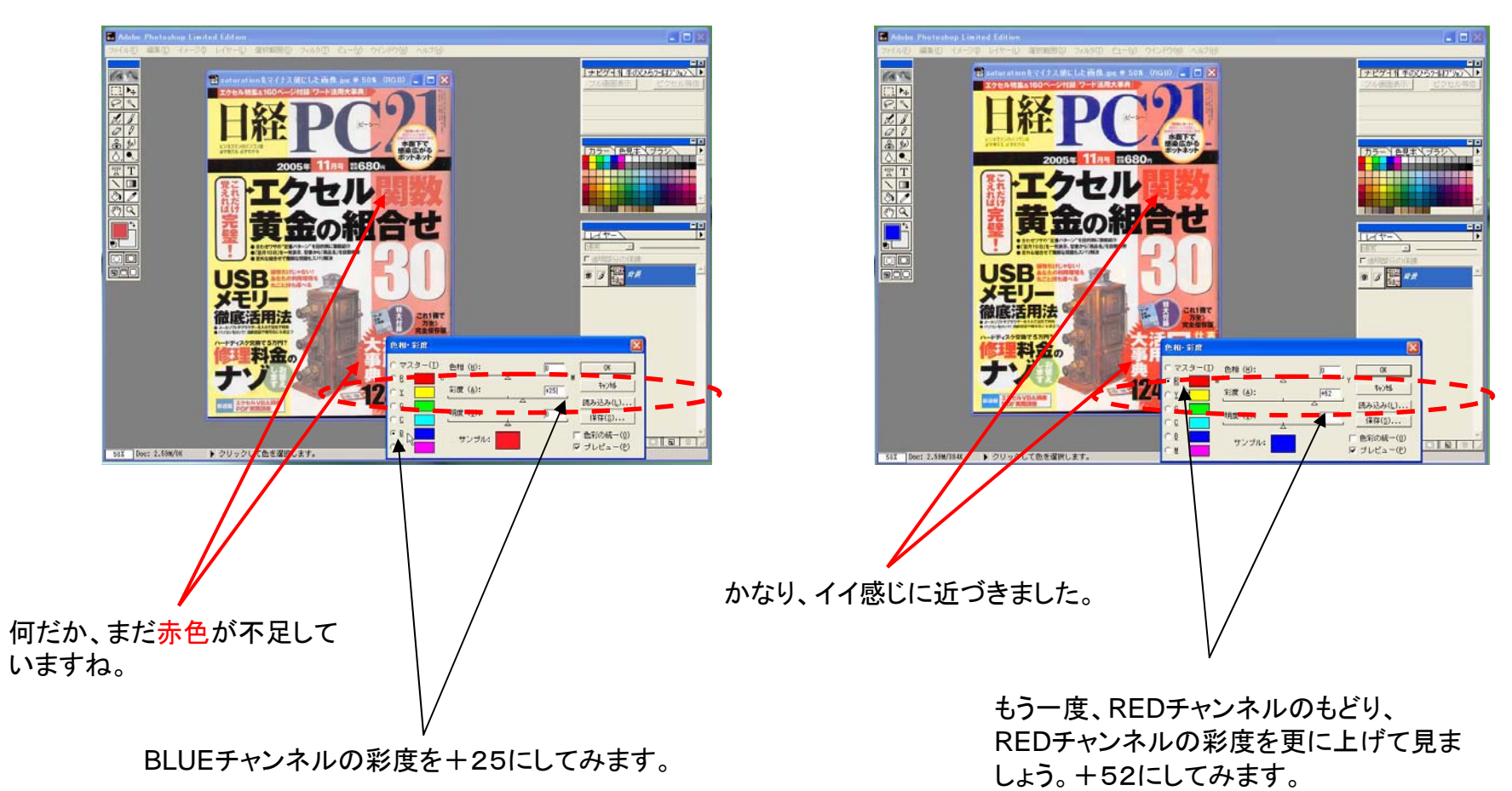

## 次は、コントラストを調整して、クッキリとさせて見ましょう。

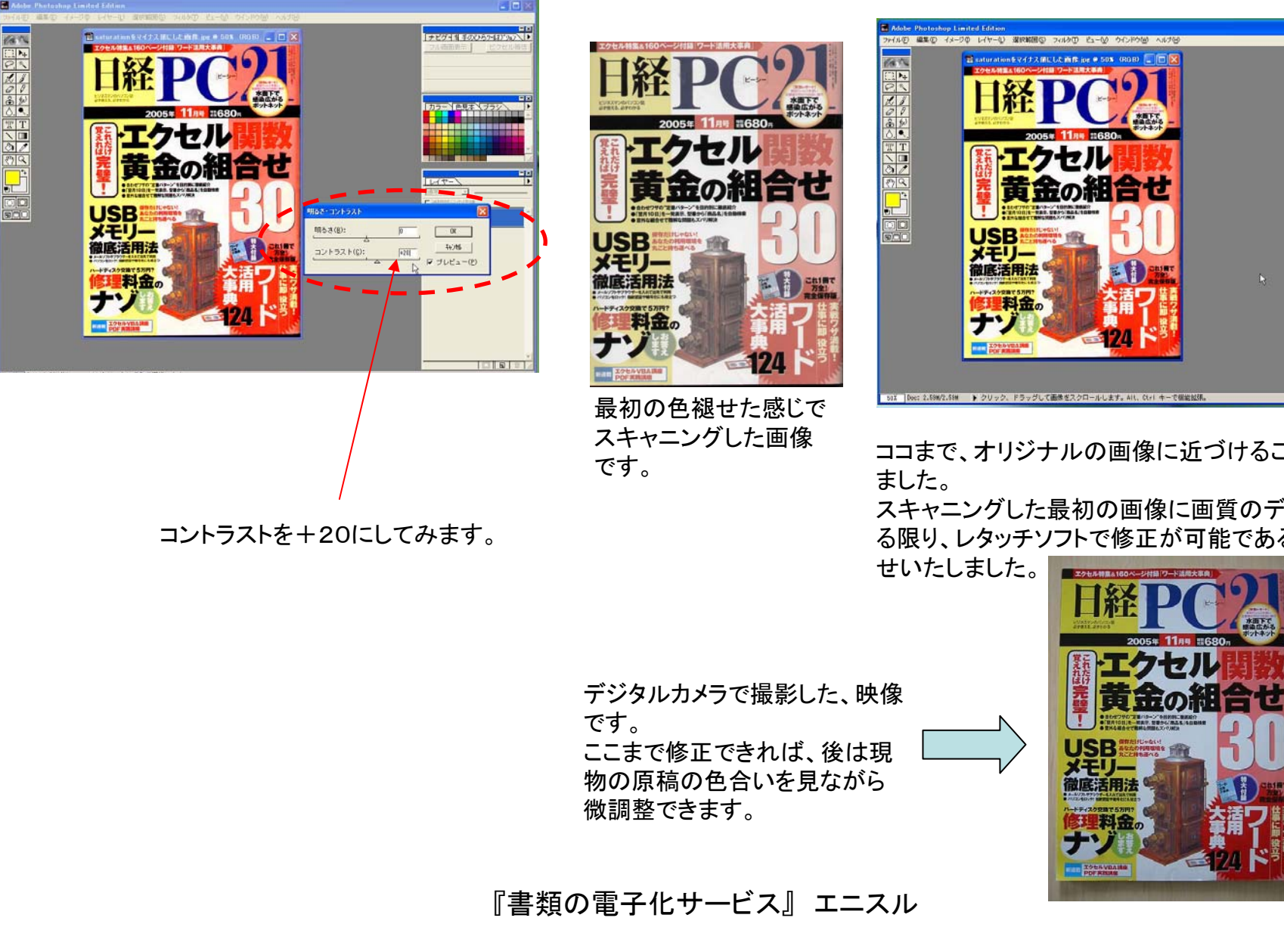

ココまで、オリジナルの画像に近づけることができ スキャニングした最初の画像に画質のデータがあ る限り、レタッチソフトで修正が可能である例をお見

ナビグイ音手のことうつはアクル

フル画書表示

8 J 🚆 HR

### それでは、画像を見比べて、確認して見ましょう

デジタルカメラで撮影した、 雑誌の写真です。

完

USB まなたの利用環境を れこと特ち運べる

料金。

メモリー

徹底活用法

エクセルVBA講座 PDF実践講座 Mustek ScanExpress A3 USBのTWAIN設定は変更 しない「初期値」の状態でス キャニングした画像です。 Mustek ScanExpress A3 USBのTWAIN設定の「彩度」 をわざと変更して色褪せた感 じにスキャニングした画像です。

左のTWAIN設定の彩度をわざと変更 した画像をAdobe Photoshop LEで修 正した画像です。 微調整は、加えていませんが、「赤色 は赤色」、「黒色は黒色」として表現され ています。実は、既にこの段階でもの すごく「オリジナルの原稿の雑誌の表 紙の色」に近い状態です。

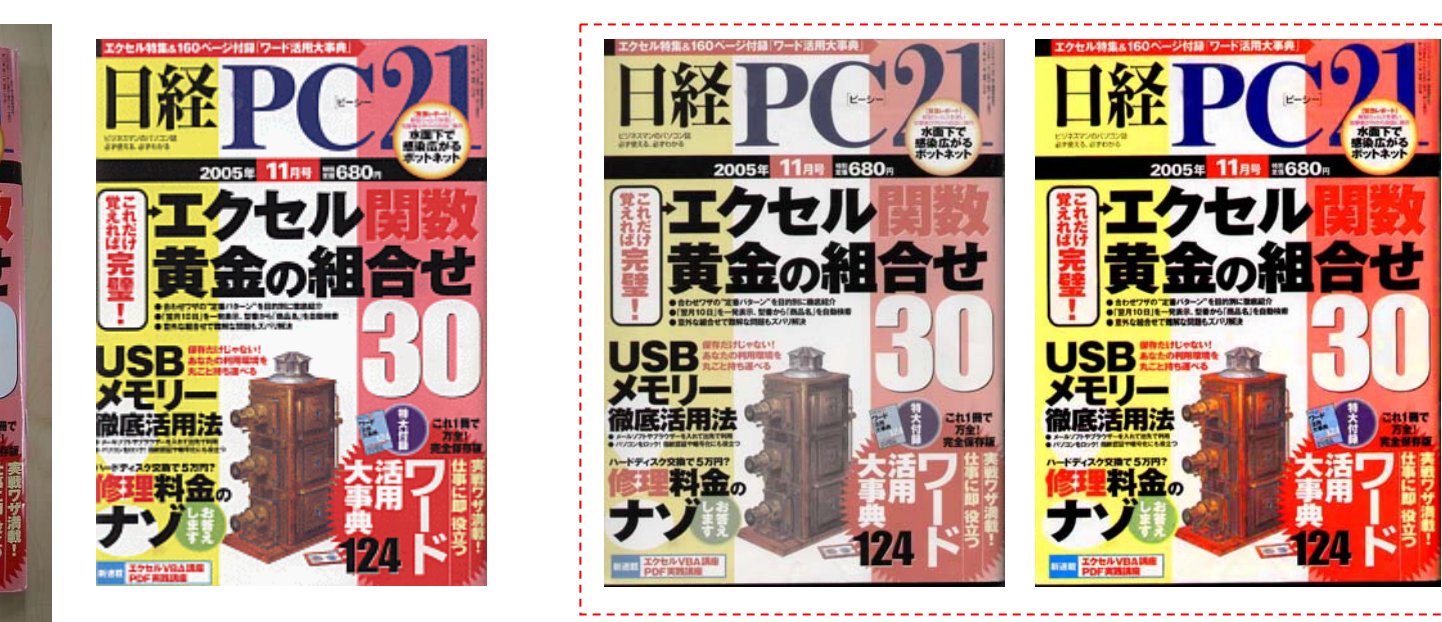

カラーバランス、コントラストだけで画質を調整する場合は、ある特定の色を強調すると、画質が「その特定の色」を強調するあまり全体的に影響を受けてしまいます。

カラーバランスでの数値変更は、光の3原色を構成する赤、青、緑のそれぞれのカラーチャンネルの数値全体を変更することになるので、 画質全体に強調したチャンネルのカラーが影響します。

12